# Résolution du problème « Impossible d'atteindre le processus d'inventaire » dans EPNM 5.X

# Contenu

Introduction Conditions préalables Conditions requises Components Used Problème Solution Méthode CLI Méthode GUI

# Introduction

Ce document décrit les étapes à suivre pour résoudre "Unable to Reach Inventory Process" erreur dans EPNM (Evolved Programmable Network Manager) 5.X.

# Conditions préalables

### **Conditions requises**

Cisco vous recommande de prendre connaissance des rubriques suivantes :

- EPNM
- Comment se connecter à l'interface utilisateur graphique et à la CLI du serveur d'applications EPNM avec un accès shell

### **Components Used**

Les informations de ce document sont basées sur EPNM avec la version logicielle 5.x.

The information in this document was created from the devices in a specific lab environment. All of the devices used in this document started with a cleared (default) configuration. Si votre réseau est en ligne, assurez-vous de bien comprendre l'incidence possible des commandes.

## Problème

Impossible d'ajouter de nouveaux périphériques dans EPNM avec le message contextuel "Unable to Reach Inventory Process" dans l'application EPNM 5.X.

# Solution

### Méthode CLI

Le redémarrage du processus de découverte d'inventaire à partir de l'interface de ligne de commande du serveur d'applications EPNM permettrait de résoudre rapidement le problème.

Les commandes permettant de désactiver et d'activer le processus de découverte d'inventaire sont les suivantes :

#### ade # /opt/CSCOlumos/bin/epnmlcm.sh status

| NAME                        | ENABLED | STATUS    | STATUS TIME         |
|-----------------------------|---------|-----------|---------------------|
| service-discovery-process   | true    | REACHABLE | 2022-01-28 16:07:49 |
| inventory-discovery-process | true    | REACHABLE | 2022-01-28 16:25:57 |
| epnm-mcn                    | true    | REACHABLE | 2022-01-28 16:03:49 |

Puisque le problème concerne le processus de découverte d'inventaire, ce processus seul doit être désactivé, puis activé à l'aide des commandes suivantes :

ade#/opt/CSCOlumos/bin/epnlcm.sh disable inventory-discovery-process ade#/opt/CSCOlumos/bin/epnlcm.sh enable inventory-discovery-process

#### Méthode GUI

Le redémarrage du processus de découverte de l'inventaire à partir de l'interface utilisateur graphique du serveur d'applications EPNM résout rapidement le problème.

Étape 1. Accédez à la page Web NCS Diagnostics - https://<*EPNM Application Server IP Address*>/webacs/ncsDiag.do et sélectionnez **Process LCM**.

| < → C @                           | O & https://webachhoDlag.do                                                                                                    |
|-----------------------------------|----------------------------------------------------------------------------------------------------|
| Continue Standard - Clause Street | - Para farer                                                                                                    |
| Constraint Constant               | - Martine - Contextumente Contextumente Contextumente                                                                                                    |
|                                   |                                                                                                    |
| NCS Diagnosti                     | a Linke                                                                                                    |
| NCS Diagnosti                     | C LINKS                                                                                                    |
|                                   |                                                                                                    |
| Resource Usage Tool               | Resource Usage Tool                                                                                                    |
| DB Overy                          | Database query                                                                                                    |
| CDB Viewer                        | CDB Viewer                                                                                                    |
| Monitoring - MIB                  | Monitoring policy MIB details                                                                                                    |
| Monitoring - DeviceInterface      | Monitoring policy details per Device[Interface                                                                                                    |
| Managed Object Query              | Query device using SNMP                                                                                                    |
| Server Diag                       | Server diagnostic information                                                                                                    |
| Event Stats                       | Event statistics                                                                                                    |
| DMS State                         | JMS Statistics                                                                                                    |
| Scheduler Infe                    | Scheduler Information                                                                                                    |
| Lock Infe                         | Lock Information                                                                                                    |
| Transaction Info                  | Transaction Information                                                                                                    |
| Same Query Tool                   | Query a MIB on a device                                                                                                    |
| Log Verwer                        | View log files in real-time                                                                                                    |
| Tomcat Heap Dump Generator        | Tomcat Heap Dump Generator                                                                                                    |
| Thread Dump Generator             | Thread Dump Generator                                                                                                    |
| PVM Memory Statistics             | IVM Memory Statistics                                                                                                    |
| Threadwase CPU Tacks              | Threadware CPU Ticks                                                                                                    |
| Thread Monator                    | Thread Monitor                                                                                                    |
| Page Queue Information            | Pag Qorue information                                                                                                    |
| SSMP Lock into                    | SNDP Lock Information                                                                                                    |
| XMP repeters into                 | Diagnostics page, contains cache. Dis info for the XMP Topology                                                                                                    |
| Distributed Cache                 | Diamonics page for dustributed cache                                                                                                    |
| Personal Social and Long to the   | System Assessing Leagnosts:                                                                                                    |
| TTM Manager Info                  | Log Scoper to taket wigh                                                                                                    |
| ALVA. PREMIER V AND               | Denis Exercises and proceeder organization                                                                                                    |
| Service Discourse Task            | Service Internet States                                                                                                    |
| See Jaccore Tool                  | Car Isson Ani Tong                                                                                                    |
| Descriptions Discounting          | Providence Tools & Discounting                                                                                                    |
| Process LCM                       | Protess I CM                                                                                                    |
|                                   | high-ation (MCN) Diamontics                                                                                                    |
| Reachedule Reports John           | Reschedule Reports jobs                                                                                                    |
| Contraction and the Party Contra  | and the second second |

Les Process LCM s'ouvre comme illustré dans cette image :

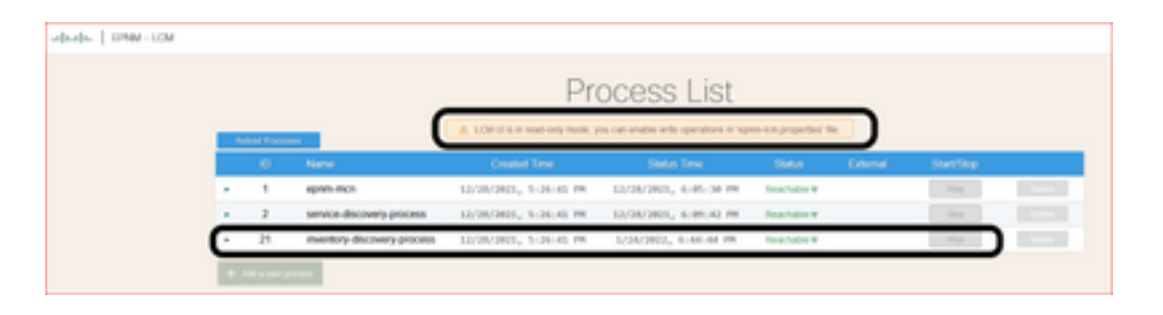

Étape 2. Cliquez sur **stop** afin d'arrêter le processus de découverte d'inventaire. Une fois le processus arrêté, le **start** devient active. Cliquez ensuite sur **start** afin de démarrer le processus de découverte d'inventaire.

**Note**: Les **stop** n'est mis en surbrillance que si l'indicateur lcm.rest.operation.write est défini sur yes dans le fichier /opt/CSCOlumos/conf/epnm-lcm.properties. Pour que les modifications soient effectives, l'application doit être redémarrée.

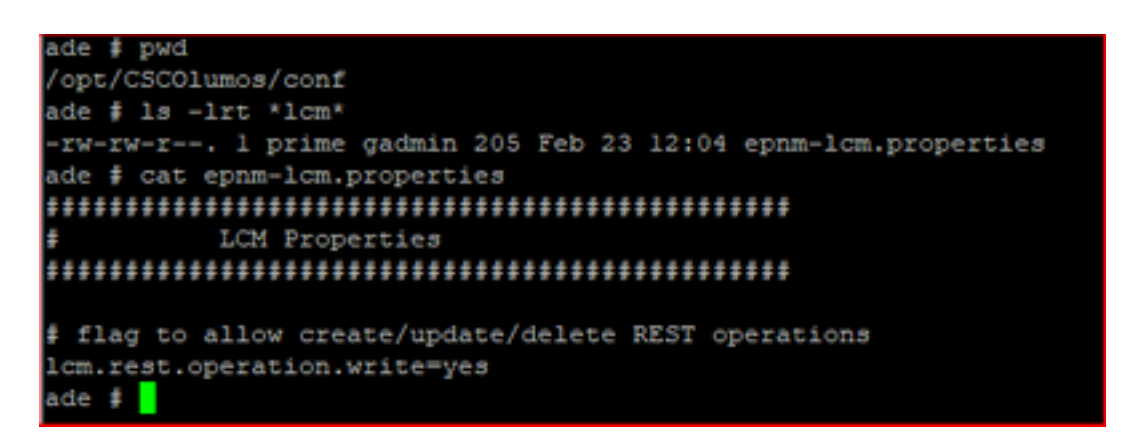

#### À propos de cette traduction

Cisco a traduit ce document en traduction automatisée vérifiée par une personne dans le cadre d'un service mondial permettant à nos utilisateurs d'obtenir le contenu d'assistance dans leur propre langue.

Il convient cependant de noter que même la meilleure traduction automatisée ne sera pas aussi précise que celle fournie par un traducteur professionnel.